Willkommen bei Ihrem neuen MacBook Pro. Gehen Sie auf Entdeckungsreise

••••••••

sicherung

Gigabit-Ethernet Diebstahl- USB 3.0 Audioein-/ SuperDrive

•

-ausgang

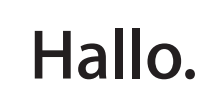

Kurzübersicht

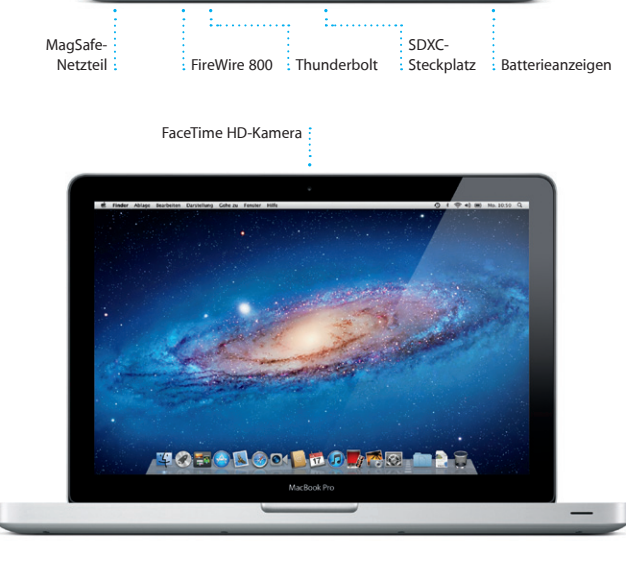

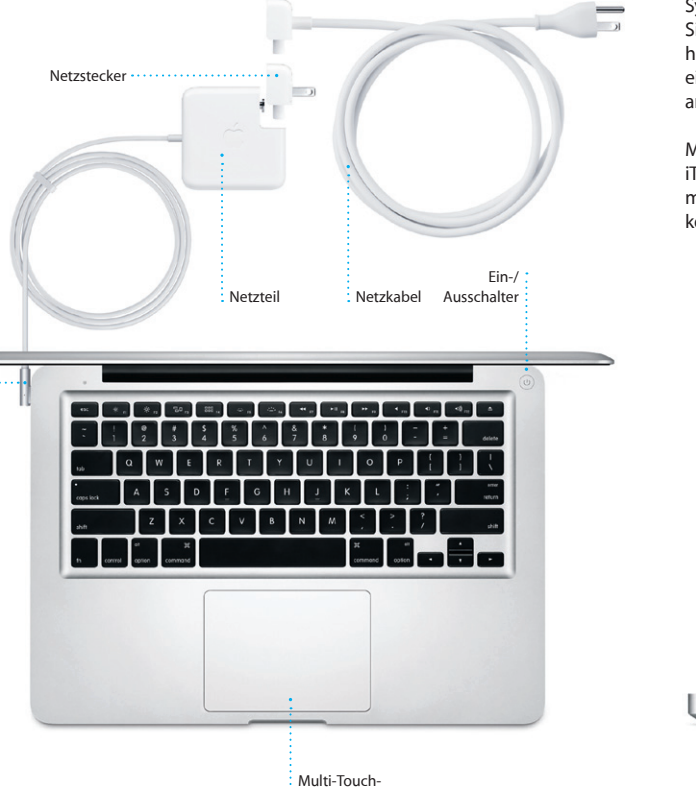

Trackpad

MagSafe-Netzteil

#### Frste Schritte

Wenn Sie Ihr MacBook Pro zum ersten Mal einschalten, wird der Systemassistent gestartet und führt Sie durch die ersten Schritte. Befolgen Sie die einfachen Anleitungen, um eine Verbindung zu Ihrem WLAN-Netzwei herzustellen, Ihre Daten von einem anderen Mac oder PC zu übertragen einen Benutzeraccount für Ihren Mac einzurichten und sich mit Ihrer Apple-ID anzumelden

Mithilfe Ihrer Apple-ID können Sie Apps aus dem App Store laden, im iTunes Store und Apple Online Store einkaufen, auf iCloud zugreifen und mit FaceTime kommunizieren. Wenn Sie noch keine Apple-ID haben, können Sie die ID einfach und kostenlos einrichten.

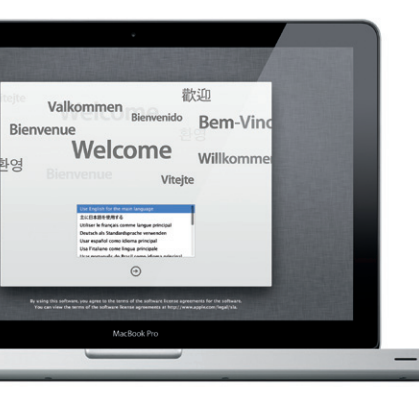

#### Erste Datenübertragung

Es ist sehr einfach. Dateien wie Dokumente, E-Mails, Fotos, Musiktitel und Filme von einem anderen Mac oder PC auf Ihren neuen Mac zu übertragen Nach dem ersten Finschalten Ihres neuen Mac werden Sie Schritt für Schritt durch den Datentransfer begleitet. Sie müssen nur den angezeigten Anleitungen folgen

Daten an diesen Mac übertragen

Falls Sie wichtige Daten auf einem anderen Mac oder Windows-PC gespeichert haben, Idensen Sie sie auf diesen Mac übertragen. Sie Idensen auch Daten son einem Time Machine-Be

Wie möchten Sie ihre Daten übertragen

Van Time Hachine oder anderem vol Nicht Ebertragen Tes ein froder Information Ister anlig Martin Access

MacBook Pro

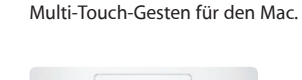

Multi-Touch-Gesten

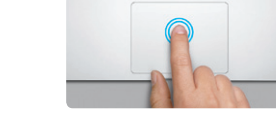

#### Doppelklicken Drücken Sie hierzu auf eine beliebige Stelle Drücken Sie hierzu zweimal auf eine beliebi auf dem Trackpad. Oder tippen Sie mit Stelle auf dem Trackpad. Oder tippen Sie mit aktivierter Option "Klick durch Tippen" aktivierter Option "Klick durch Tippen" zweimal auf die Oberfläche.

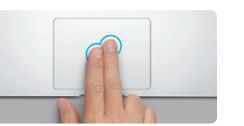

Sekundärklick (Rechtsklicken) Klicken Sie mit zwei Fingern, um Kontextmenüs zu öffnen. Oder tippen Sie mit aktivierter Option "Klick durch Tippen" mit zwei Fingern auf eine beliebige Stelle.

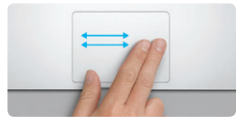

Streichen mit zwei Fingern Streichen Sie mit zwei Fingern, um Webseiten, Doppeltippen Sie mit zwei Fingern auf Dokumente und vieles mehr zu durchblättern. das Trackpad, um eine Webseite schnel

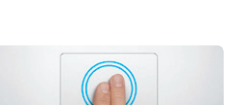

Intelligentes Zoomen zu vergrößern

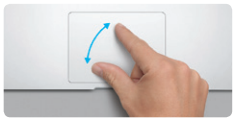

Auf- und Zuziehen zum Zoomen Vergrößern und verkleinern Sie Fotos und Webseiten noch präziser, indem Si Daumen und Finger auf- und zuziehen.

Drehen Bewegen Sie Daumen und Finger im bzw. gegen den Uhrzeigersinn, um ein Bild zu drehen.

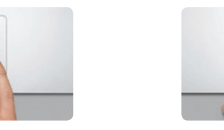

Wechseln zwischen Vollbildapps Streichen Sie mit drei Fingern, um von einer Vollbildapp zu einer anderen zu wechseln.

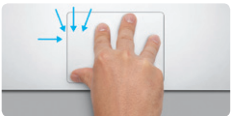

Anzeigen des Launchpad Ziehen Sie vier Finger auf und zu, um alle Apps im Launchpad anzuzeigen.

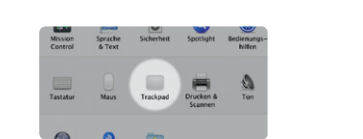

Weitere Informationen Wählen Sie "Systemeinstellungen" aus dem Menü "Apple" und klicken Sie auf "Trackpad", um mehr über die Gesten zu erfahren.

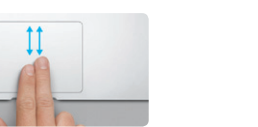

Blättern mit zwei Fingern Streichen Sie mit zwei Fingern über das Trackpad, um in alle Richtungen – nach oben, unten oder seitwärts – zu blättern.

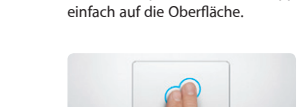

Klicken

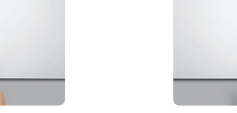

Viele Funktionen auf dem MacBook Pro können mithilfe von einfachen

Gesten auf dem Trackpad ausgeführt werden. Hier einige der gängigsten

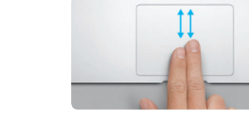

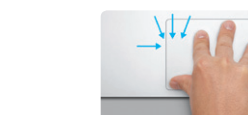

#### Ihr Schreibtisch im Überblick

Der Schreibtisch ist der Ausgangspunkt für alle Aktivitäten. Auf dem Schreibtisch befindet sich das Dock, in dem die Symbole Ihrer häufig verwendeten Apps angezeigt werden. Zum Anpassen des Schreibtischs und anderer Einstellungen auf Ihrem Mac klicken Sie im Dock auf die Systemeinstellungen, Klicken Sie auf das Finder-Symbol, um auf Ihre Dateien und Ordner zuzugreifen. Den Status Ihrer drahtlosen Internetverbindun können Sie prüfen, indem Sie auf das WLAN-Symbol in der Menüleiste klick Ihr Mac stellt automatisch die Verbindung zu dem Netzwerk her, das Sie bei der Konfiguration ausgewählt haben.

#### iCloud

iCloud speichert Ihre Musik, Fotos, F-Mails und vieles mehr und überträgt diese Daten drahtlos auf Mac, iPhone, iPad, iPod touch und sogar Ihren PC Und das alles ohne die Geräte anzudocken oder zu synchronisieren. Wenn Sie einen Song auf einem Gerät kaufen, wird er automatisch auf alle anderen Geräte geladen. Mit Fotostream können Sie Ihre neusten Fotos immer und überall ansehen. Zum Anpassen der iCloud-Einstellungen öffnen Sie das Menü "Apple", wählen "Systemeinstellungen" und klicken dann auf "iCloud" Melden Sie sich mit Ihrer Apple-ID an und aktivieren bzw. deaktivieren Sie die gewünschten iCloud-Funktionen.

# Systemeinstellungen Bratleiten Durstellung Fenster Hilfe ) K L tortable 😸 🛃 Lasazarchan 🖉 🚒 Potostveam 🖬 💽 Degang zu meinen Mac Klaud-Speicher: 4,74 Cit-on 5 Cit-on/Spin MacBook Pro

#### Wichtia

Lesen Sie dieses Dokument und die Informationen zur Sicherheit im Handbuch "Wichtige Produktinformationen", bevor Sie Ihren Computer zum ersten Mal verwenden.

### Weitere Informationen

Weitere Informationen, Demo-Videos und Näheres zu den Funktionen Ihres MacBook Pro finden Sie unter www.apple.com/de/macbookpro.

#### Hilfe

Antworten auf Ihre Fragen sowie Anleitungen und Tipps zur Fehlerbeseitigung finden Sie in den meisten Fällen im Hilfe-Zentrum. Klicken Sie in der Menüleiste auf "Hilfe" und wählen Sie "Hilfe-Zentrum"

#### Mac OS X Dienstprogramme

Wenn bei der Arbeit mit Ihrem Mac ein Problem auftritt, kann Ihnen das Programm "Mac OS X Dienstprogramme" dabei helfen, Fehler mit der Festplatte Ihres Computers zu beheben. Software und Daten von einem Time Machine-Backup wiederherzustellen oder Ihre Festplatte zu löschen und OS X Lion und Apple-Programme neu zu installieren. Sie können auch Safari verwenden, um die Online-Hilfe anzuzeigen. Wenn Ihr Mac ein Problem feststellt, wird das Programm "Mac OS X Dienstprogramme" automatisch geöffnet. Sie können das Programm auch manuell öffnen, indem Sie Ihren Computer neu starten und dabei die Befehlstaste und die Taste "R" drücken.

#### Support

Zum Lieferumfang Ihres MacBook Pro gehört ein 90-tägiger technischer Support und eine einjährige Garantie für Hardwarereparaturen durch einen Apple Store oder einen Apple Autorisierten Service-Partner. Besuchen Sie o, wenn Sie technischen Support für www.apple.com/de/s das MacBook Pro benötigen. Oder rufen Sie eine der folgenden Telefonnummern an: Deutschland: (49) 0180 500 94 33: Österreich: (43) 0810 300 427; Schweiz: (41) 0848 000 132. www.apple.com/support/country

Nicht alle Funktionen sind überall verfügbar.

TM und © 2012 Apple Inc. Alle Rechte vorbehalten. Designed by Apple in California. Printed in XXXX. D034-6351-B

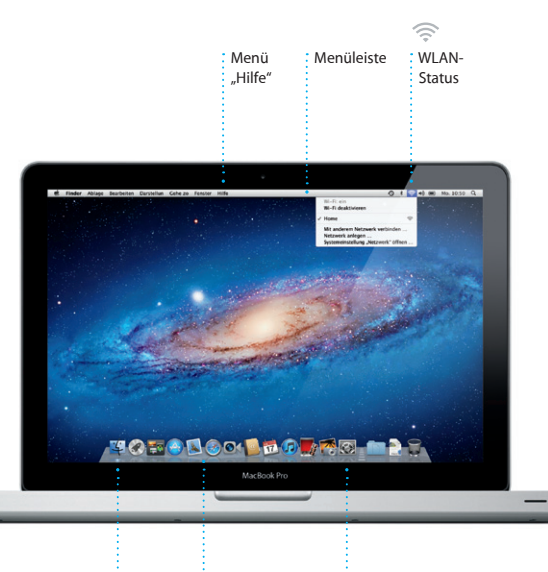

Finder Dock

Systemeinstellunger

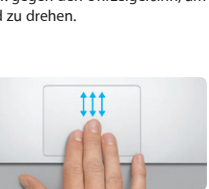

Anzeigen von Mission Control Streichen Sie mit drei Fingern um alle geöffneten Fenster auf dem Mac anzuzeigen.

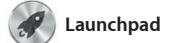

das Launchpad-Symbol im Dock. Ihre Ihrem Mac. Nach dem Download geöffneten Fenster werden durch eine einer App aus dem Mac App Stor bildschirmfüllende Anzeige aller Apps wird die App automatisch i ersetzt. Ordnen Sie die Apps

Im Launchpad befinden sich alle Apps wunschgemäß an, gruppieren Sie sie auf Ihrem Mac. Klicken Sie einfach auf in Ordnern oder löschen Sie sie von Launchpad angezeigt.

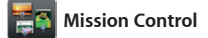

Mission Control bietet Ihnen einen Überblick über alle auf Ihrem Mac geöffneten Programme und Fenster. Klicken Sie auf das Symbol "Mission Control" im Dock und auf Ihrem Schreibtisch werden alle geöffneten Fenster von Programmen, allen

Vollbildapps und Dashboard-Widge angezeigt. Klicken Sie auf ein Objekt um es zu vergrößern. Denken Sie b Mission Control an den Mittelpu Ihres Systems – mit nur einem Klid alles anzeigen und überall hin gelangen

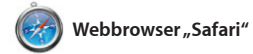

Öffnen Sie Safari durch Klicken auf das Symbol im Dock und surfen Sie n Internet mithilfe der Multi-Touch-Gesten. Blättern Sie nach oben und unten, indem Sie mit zwei Fingern über das Trackpad fahren. Streichen Sie mit zwei Fingern über das Trackpad, um von Seite zu Seite

vor- und zurückzublättern Vergrößern Sie eine Seite dur Doppeltippen mit zwei Finger Durch erneutes Doppeltippe gelangen Sie wieder zur Originalgröße. Durch Auf- und Zuziehen können Sie ebenfalls ein- oder auszoomen.

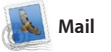

Mit der App "Mail" können Sie Ihre E-Mail-Accounts über ein einziges werbefreies Postfach verwalten, sogar wenn Sie nicht mit dem Internet verbunden sind. Mail unterstützt die meisten E-Mail-Standards - einschließlich POP3

Öffnen des Launchpad Klicken Sie auf das Launchpad-Symbo im Dock.

Gruppieren Sie Apps in Ordnern, indem Sie eine Ap über eine andere bewegen

🥝 🚺 🔗 - 두 🖏 鋫 🔇 1 1 1

Befindet sich für Control den schnellen Zugriff ganz oben links.

Öffnen von Mission "Mission Control" im Dock. Space hinzuzufügen.

Hinzufügen von Schreibtisch-Space Klicken Sie rechts neben der oberster Klicken Sie auf das Symbol Reihe auf die Taste "+", um einen neuer

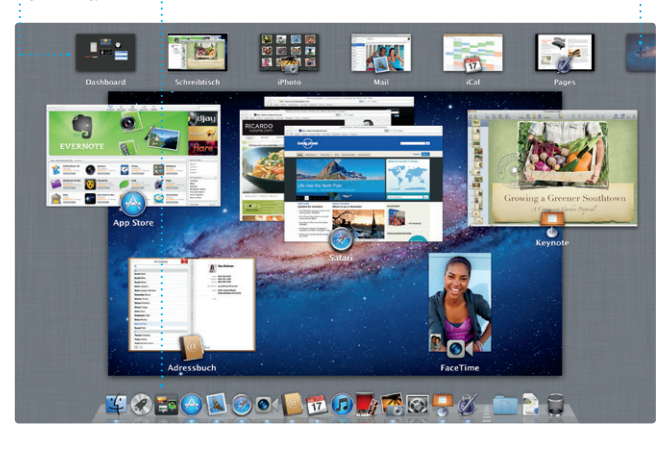

| ←→<br>Leseliste<br>Klicken Sie auf das<br>Brillensymbol, um Seiten zum<br>späteren Lesen zu sichern.                                                                                 | Bildschirmfüllende Darstellung<br>Klicken Sie auf die Taste für<br>den Vollbildmodus, um die<br>bildschirmfüllende Darstellung<br>zu aktivieren. |                        |  |
|----------------------------------------------------------------------------------------------------|----------------------------------------------------------------------------------------------------|------------------------|--|
| Safari Ablage Bearbeiten Darstellung Verlauf Leseze                                                                                                    | ichen Fenster Hilfe<br>Lonely Planet Travel Guides and Travel Information                                                                        | ③ t 후 4) 🕿 Mo. 10:50 Q |  |
|                                                                                                    | 6) * Popular *                                                                                                    | C Qr Google            |  |
| Alle Kochen (Alle Storffersten) Seite Hinsufügen<br>New York<br>Gegenheimeng<br>Gegenheim Reise nete All ramps and additional<br>patrime of the muscless mer currently closed due t. | planet                                                                                                    |                        |  |
| Yellow FR., — gardendesign.com     The year I standed by flower farm, four springs app,     Iwas locky enough to be working in the fields wr                                         | tinations - Community - Shop Hotels & hostels Travel ser                                                                                         | rices Register Sun in  |  |
| Foo Fighters<br>Spin.com<br>Reviews (Muma) Core: the Foo: Your Favorite<br>grungs uncle asserts arena dominance Spin Ratin                                                           |                                                                                                    |                        |  |
| Top 10 places to visit in 2011<br>roughguides.com<br>By The EditorGecender 2010Manever your tastes,<br>2011 is filled with unmasable things to see and d.                            |                                                                                                    |                        |  |
| Bike Magazine - Mountain Bike Photos, Revie bikemag.com Fride Oblemag     Mugue ber                                                                                                  |                                                                                                    |                        |  |
| Add a little color to the workplace                                                                                                    |                                                                                                    | Find a destination G+  |  |

| Updates for travellers                                                                            | WHERE TO GO WHEN<br>Where to go in December                                                                                                    | IN OUR SHOP         |
|---------------------------------------------------------------------------------------------------|----------------------------------------------------------------------------------------------------|---------------------|
| Could Big Ben become London's own<br>leaning tower? (MSNBC)                                       | A A I                                                                                                    |                     |
| <ul> <li>UK's Preston Bus Station on 'at risk'<br/>monument list (BBC)</li> </ul>                 |                                                                                                    | BANSON              |
| <ul> <li>Key West to offer new Cuba flights<br/>(MSNBC)</li> </ul>                                | And and and and a state of the state of the |                     |
| <ul> <li>Taj Mahal in danger of collapse if<br/>foundation not fixed (Huffington Post)</li> </ul> | has the same the same                                                                                                    |                     |
| Airlines go in to bat over EU carbon<br>tax (CNN)                                                 |                                                                                                    | POPULAR DESTINATION |
|                                                                                                   | is there a beter time to visit.Austria than when it's snow-kissed?                                                                                                    |                     |

## 🛆 M 😒

: One-stop-E-Mail Zeigen Sie alle Accounts in Mail an, um mit nur einem Klick darauf zuzugreifen.

| Comments Commenters                                                                                                    | CICREDITION OCOUNTER                               | NIOZE             |
|----------------------------------------------------------------------------------------------------|----------------------------------------------------|-------------------|
| Nach Datum sortleren.*<br>AJ Malorano<br>Meeting changed<br>I Just wanted to let you know th<br>scheduled for Wednesday has                                                            | 10:37<br>at the meeting we<br>boot moved to        | Abee<br>Bri<br>Di |
| Danielle Durr &<br>Creative brief<br>H, all. The brief for rest month<br>Please bala note of the dates.                                                                                | 10:02                                              | The               |
| Meghan Radke <i>d</i><br>Sun, sand, and auf<br>Here's a photo of us on our lass<br>a trin this has been? You would                                                                     | 09.47<br>I day in Oahu. What<br>not believe how    | Aber              |
| Gilbert Solano                                                                                                    | 08.52<br>so I think you'll                         |                   |
| Yuan Zhou d<br>Bike nda<br>Here are the details for our bik<br>Hought we'd switch it up this<br>Erin Steed                                                                             | OB 33<br>e ride tomorrow night,<br>week and take a | 2 24              |
| Hey there, everyone. We took<br>give this memory and had to a<br>Heather Landers of<br>Guatemain Tro Photos<br>Til serie it along score, guys. Ti<br>photos from this trip that I thin | Please photos of the<br>have them. Maxico is       | Abse<br>Bi<br>D   |
| Kally Westover<br>Save the date<br>Team: Our annual office shind<br>8:00 p.m. It tooks like we'll have                                                                                 | 07.66<br>Ig is next Friday at<br>a decent famout   | -                 |
| Karl Bohn<br>Re: Concert tonight<br>That sounds great. I can be the<br>I'm psyched to hopefully see th                                                                                 | Gestern<br>we by 7:30 p.m.                         | l                 |
| Joe Jazowski<br>Colign class<br>If anyone is still interested in to<br>shop by the studio and sign up                                                                                  | Gesten<br>dey's design class,<br>before 3.00 p.m   |                   |
| Enrique de la Huolga                                                                                                    | Gestern<br>II week. We should<br>idey or Wednesday |                   |
| Zach Friedman                                                                                                    | Genera                                             |                   |

der Systemassistent bei der Konfiguration. Sie können Ihre

E-Mails auf über iCloud verwalten

zum ersten Mal öffnen, hilft Ihnen

Darstellun Suchen "Konversation Schränken Sie Suchergebnisse eir Zeigen Sie alle um etwas ganz E-Mail-Nachrichte Bestimmtes zu finden. einer Konversation an.

idea, Ryan. We can start looking at dates, next week. It'll be even more fun with all four of us. hael O'Neal sher Landers , Kavin Britten Move loved it, Michael. We spent most of the vacation hiking but we had a few days where we just hung out in the city. If we put a trip together for next year, I Ausbienden 1 Anhang, 1.9 MB Bishern + Vorschau

re's a photo of us on one of our many excursions through the countryside of Guatemaia. We had the most avesome week. Wish you could've come along. Hope all

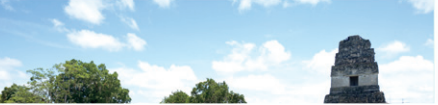

[ iTunes und IMAP – und gängige E-Mai<sup>J</sup> Dienste wie Google Mail und Yaho Mail und AOL Mail. Wenn Sie Mai

iTunes verwaltet Ihre digitalen Bücher und vieles mehr kaufen Musiktitel und Videos auf Ihrem Mac. Über iTunes können Sie auch den Im iTunes Store können Sie neue App Store für iPad, iPhone und iPod touch öffnen. Musik, Filme, Fernsehsendungen,

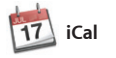

Mit iCal haben Sie Ihren Terminkalender unter Kontrolle. Sie können separate Kalender erstellen - einen für Zuhause, einen für die Schule und einen für die Arbeit Zeigen Sie alle Kalender in einem Fenster an oder legen Sie fest, dass nur bestimmte Kalender angezeigt werden. Verwenden Sie Ihre

Kontaktinformationen im Adressbuch, um Einladungen erstellen und zu senden, und sehe Sie, wer geantwortet hat. Aktualisieren Sie mit iCloud automatisch alle Kalender auf Ihrer Geräten oder geben Sie Kalender für andere iCloud-Benutzer frei

FaceTime

Mit FaceTime für den Mac können Sie von Ihrem Mac mit anderen FaceTime-Benutzern mit iPad, iPhone, iPod touch oder Mac Videotelefonate führen.\* Zum Einrichten von FaceTime auf Ihrem Mac benötigen Sie nur Ihre Apple-IE und E-Mail-Adresse. Zum Starten eines Videotelefonats klicken Sie auf einen Eintrag in der Kontaktliste Ihres Adressbuchs.

Mehrere Kalender Greifen Sie von einem Ort auf alle Kalender zu.

arstellung "Kalender" Wählen Sie die bevorzugte Darstellung - Tag, Woche, Monat oder Jahr.

Hinzufügen ein Ereianisses Erstellen Sie ein neues Ereignis durcl Doppelklicken

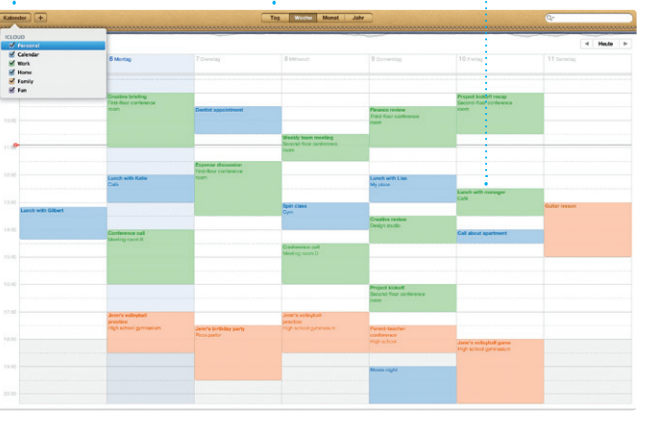

Favoriten Fügen Sie häufig kontaktierte Personen zum schnellen Zugriff zu den Favoriten hinzu.

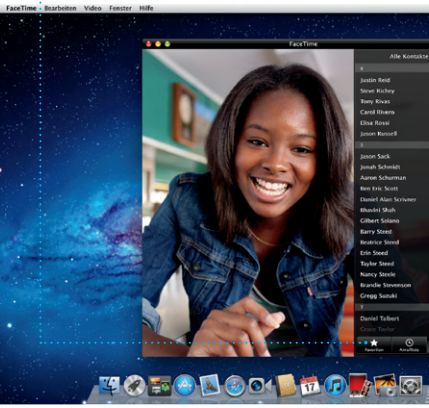

Erfordert FaceTime-fähiges Gerät bei Anrufer und Gesprächspartner. Nicht überall verfügbar

iTunes Store Finden und kaufen Sie neue Musiktitel, Filme und vieles mehr.

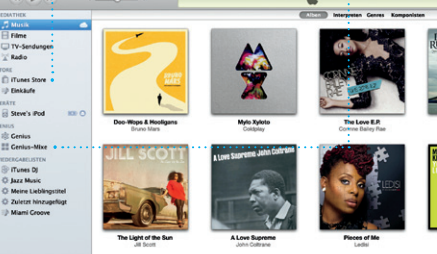

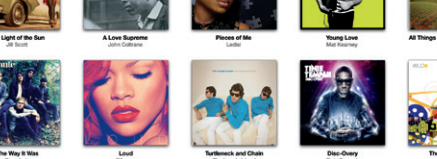

## Genius-Mixe Lassen Sie iTunes Ihre Mediathek durchsuchen und

passen, gruppieren.

: Musiktitel, die gut zusammen

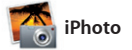

Ereignisse

iPhoto eignet sich optimal zum Verwalten, Durchsuchen, Bearbeiten oder Freigeben Ihrer Fotos auf Ihrem Mac. Sie können Ihre Fotomediathek nach Gesichtern, Orten und Ereignissen strukturieren. Zum Senden der Fotos per E-Mail oder

Veröffentlichen auf Facebook wählen Sie das Foto aus und klicken unt rechts im Bildschirm auf "Bereitstelle Oder klicken Sie auf "Erstellen". Ihren Lieblingsfotos Fotobüche Kalender und Karten zu machen

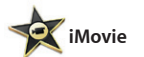

iMovie verwaltet Ihre Videoclips an einem Ort, sodass Sie sie schnell und benötigen. Mit iMovie können Sie mit nur wenigen Klicks in professionelle Filme oder Film-Trailer verwandeln können. Es bietet alle Bearbeitungswerkzeuge, Themen und Spezialeffekte, die Sie zum

Optimieren Ihrer Fotos und Video Videobilder von den gängigste digitalen Videokameras und von iPhone, iPad, iPod touch oder der FaceTime-Kamera Ihres Mac importieren.

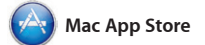

Der Mac App Store bietet die beste Möglichkeit, tausende von Apps für Ihren Mac zu finden und zu laden. Hierzu gehören Spiele, Apps fü soziale Netze und Produktivität und einem Schritt im Launchpad installiert. Sie können Apps auf jedem für die persönliche Nutzung

eingerichteten Mac installieren und sie erneut laden. Der Mac App Store informiert Sie über verfügbare Aktualisierungen, sodass Sie stets die neusten Versionen verwenden viele mehr. Neue Apps werden in nur Sie öffnen den Mac App Store durch Klicken auf das entsprechende Symbol im Dock

#### Immer aktuell Aktualisierungen Ihr gekauften Apps werder automatisch angezeigt.

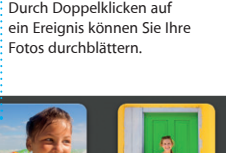

Gesichter iPhoto kann Ihre Fotos anhand der Gesichter der abgebildeten Personen verwalten.

Erstellen Sie Büche Karten und Kalender

roiektübersicht Bewegen Sie Ihre Auswahl einfach per Drag&Drop ir ein Projekt, um einen Film zu erstellen.

Ereignisübersicht Hier werden Ihre importierten Videos angezeigt, sodass Sie auf alle Clips zugreifen können

Finden neuer Apps Stöbern Sie in tausenden von Apps und laden Sie sie direkt ins Launchpad.

 Back Report St Linesp
 Solar Walk for Mac-tackets
 Solar Walk for Mac-tackets
 Solar Walk for Mac-tackets
 Solar Walk Report St Linesp
 Solar Walk Report St Linesp
 Solar Walk Report St Linesp
 Solar Walk Report St Linesp
 Solar Walk Report St Linesp
 Solar Walk Report St Linesp
 Solar Walk Report St Linesp
 Solar Walk Report St Linesp
 Solar Walk Report St Linesp
 Solar Walk Report St Linesp
 Solar Walk Report St Linesp
 Solar Walk Report St Linesp
 Solar Walk Report St Linesp
 Solar Walk Report St Linesp
 Solar Walk Report St Linesp
 Solar Walk Report St Linesp
 Solar Walk Report St Linesp
 Solar Walk Report St Linesp
 Solar Walk Report St Linesp
 Solar Walk Report St Linesp
 Solar Walk Report St Linesp
 Solar Walk Report St Linesp
 Solar Walk Report St Linesp
 Solar Walk Report St Linesp
 Solar Walk Report St Linesp
 Solar Walk Report St Linesp
 Solar Walk Report St Linesp
 Solar Walk Report St Linesp
 Solar Walk Report St Linesp
 Solar Walk Report St Linesp
 Solar Walk Report St Linesp
 Solar Walk Report St Linesp
 Solar Walk Report St Linesp
 Solar Walk Report St Linesp
 Solar Walk Report St Linesp
 Solar Walk Report St Linesp
 Solar Walk Report St Linesp
 Solar Walk Report St Linesp
 Solar Walk Report St Linesp
 Solar Walk Report St Linesp
 Solar Walk
 Solar Walk

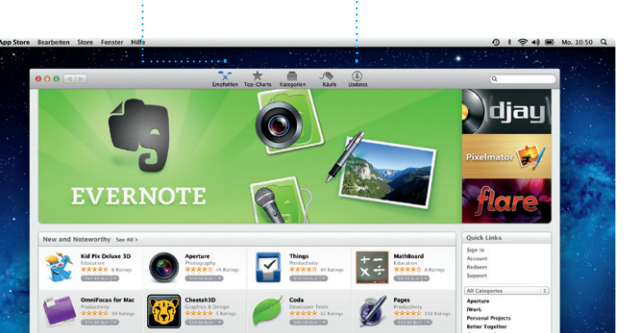

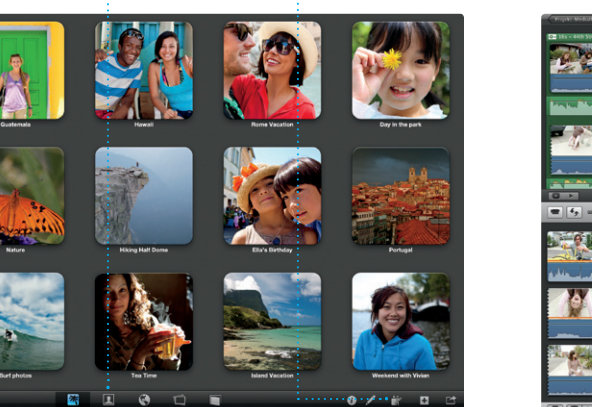

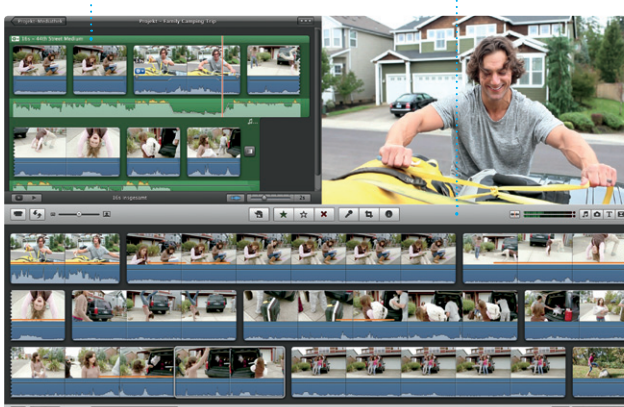